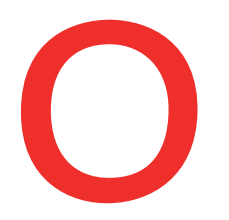

(

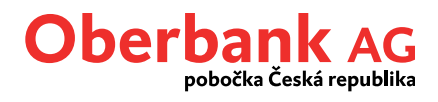

# Finance

Záložka Finance poskytuje přehled všech produktů, které jsou členěny dle kategorií produktů:

- Platební styk
- Vklady
- Financování

Zde můžete spravovat všechny produkty přímo a detailně.

### Možnosti nastavení v záložce Finance

|                  | Úvodní stránka                                                                                                    | ©<br>Finance     | ۲ikazů Přehled příkazů | Noštovní schránka |
|------------------|----------------------------------------------------------------------------------------------------|------------------|------------------------|-------------------|
| Finance          |                                                                                                    |                  |                        |                   |
| Zůstatky v 🚯 🛚 🕅 | ěna účtu 🗸                                                                                                    |                  | <b>ث ا</b>             | Nový příkaz       |
|                  |                                                                                                    |                  | 23                     | 4                 |
| 1                | Účty v cizích měnách si můžete nechat automaticky zobrazit v C<br>přepočteny podle právě aktuálního devizového kurzu. Vybrané v<br>červenou hvězdičkou. | ZK. M<br>íčty bi | iěny budo<br>udou ozna | u<br>čeny         |
| 2                | Otevřete režim úprav, abyste mohli personalizovat přehled fina                                                                                          | ncí.             |                        |                   |
| 3                | Tato ikona umožňuje stáhnout finanční přehled ve formátu PDF                                                                                            |                  |                        |                   |
| 4                | Nový příkaz                                                                                                    |                  |                        |                   |

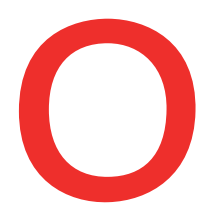

4

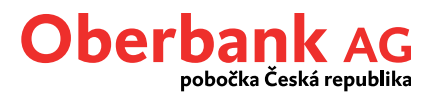

### Personalizace záložky Finance

Finanční přehled poskytuje řadu možností personalizace.

Po kliknutí na funkci ozubeného kolečka se otevře režim úprav, v němž si můžete nastavení individuálně přizpůsobit.

|                             |                                                                                                    |                                                                                                    | Úvodní stránka Fin                                                                                                    | o 🗹<br>ance Přehled příkazů Pošto                                              | vní schránka    |
|-----------------------------|----------------------------------------------------------------------------------------------------|----------------------------------------------------------------------------------------------------|----------------------------------------------------------------------------------------------------|--------------------------------------------------------------------------------|-----------------|
| Finance                     |                                                                                                    |                                                                                                    |                                                                                                    |                                                                                |                 |
| Zůstatky v 🚯 🛛              | Měna účtu 🗸 🗸                                                                                                    |                                                                                                    |                                                                                                    | o 🕒 🧖                                                                          | Nový příkaz     |
|                             |                                                                                                    |                                                                                                    |                                                                                                    |                                                                                |                 |
|                             |                                                                                                    |                                                                                                    |                                                                                                    | ✓ Přijmout                                                                     |                 |
|                             |                                                                                                    |                                                                                                    |                                                                                                    |                                                                                |                 |
| Náhled Označe               | ní                                                                                                    |                                                                                                    | Hlavní účet 💠 🗘                                                                                                    | Aktualni h Resetovat                                                           | Pozice          |
| 🖌 Kas. U                    | det mobil                                                                                                    | ACTO 1001 0002-0119 1200                                                                                                    | Definovat jako hlavní účet                                                                                                    | 11.399,23 🗗 R                                                                  | <b>\$</b> -     |
| Iremin                      | í běžný účet                                                                                                    | 1716-1500 0004 4810-0000                                                                                                    | Definovat jako hlavní účet                                                                                                    | 4.531.833,59 <b>D</b> 'R                                                       | <b>\$</b> -     |
| V Firema                    | í běžný účet                                                                                                    | ATE 100,000,000,000,000                                                                                                    | Hlavní účet                                                                                                    | 130.810,33 ÞR                                                                  | <b>.</b>        |
| dispozio                    | 2<br>ci jsou tyto mo                                                                                                    | ožnosti individuálního r                                                                                                    | 3<br>nastavení:                                                                                                    |                                                                                | 4               |
| dispozie                    | 2<br>ci jsou tyto mo<br>Skrýt jedr<br>Pokud chce<br>nebo zase z                                                                                                   | <b>ožnosti individuálního r</b><br>n <b>otlivé produkty</b><br>ete skrýt produkty ve finan<br>zobrazit.                                                                                                    | 3<br>nastavení:<br>čním přehledu, můžete je jedr                                                                                                    | ním kliknutím skry                                                             | <b>4</b><br>⁄rt |
| dispozio<br>1               | 2<br>ci jsou tyto mo<br>Skrýt jedr<br>Pokud chce<br>nebo zase z<br>Přejmeno<br>Jednotlivé u<br>Název bud<br>používat pi                                           | ožnosti individuálního r<br>notlivé produkty<br>ete skrýt produkty ve finan<br>zobrazit.<br>vání účtů<br>účty můžete přejmenovat.<br>e změněn pouze v Klientsl<br>ůvodní název.                                                                                 | 3<br>nastavení:<br>čním přehledu, můžete je jedr<br>. Kliknutím na stávající název je<br>kém portálu. Při transakcích se                                                              | ním kliknutím skry<br>ej můžete přepsat<br>bude i nadále                       | <b>4</b><br>⁄rt |
| (dispozie<br>1)<br>2)<br>3) | 2<br>ci jsou tyto mo<br>Skrýt jedr<br>Pokud chce<br>nebo zase z<br>Přejmeno<br>Jednotlivé u<br>Název bud<br>používat pu<br>Definovár<br>Kliknutím r<br>pak bude p | ožnosti individuálního r<br>notlivé produkty<br>ete skrýt produkty ve finan<br>zobrazit.<br>vání účtů<br>účty můžete přejmenovat.<br>e změněn pouze v Klientsl<br>ůvodní název.<br>ní hlavního účtu<br>na zaškrtávací políčko můž<br>ři transakcích vždy zobraz | 3<br>nastavení:<br>čním přehledu, můžete je jedr<br>. Kliknutím na stávající název je<br>kém portálu. Při transakcích se<br>tete označit některý účet jako h<br>ovat na prvním místě. | ním kliknutím skry<br>ej můžete přepsat<br>bude i nadále<br>hlavní. Tento účet | 4<br>/t<br>:.   |

Prostřednictvím funkce Drag & Drop můžete velmi jednoduše měnit pořadí produktů, které se zobrazují v jedné kategorii, a to tak, že požadovaný účet posunete nahoru nebo dolů.

Kliknutím na funkci "Přijmout" budou uloženy všechny změny a opustíte režim úprav.

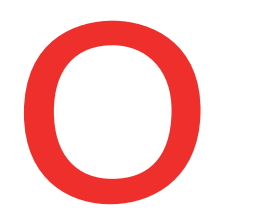

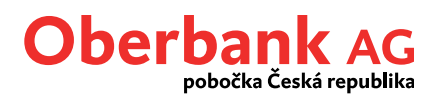

### Detailní zobrazení účtů

# Kliknutím na ikonu 👓 se objeví symboly dalších funkcí.

| ∨ Bĕ | žné účty           |                             |               | 35,40 EUR          |
|------|--------------------|-----------------------------|---------------|--------------------|
|      | Označení 🗘         | IBAN 🗘                      | K dispozici 🗘 | Aktuální hodnota 🗘 |
| >    | Firemní běžný účet | ATM/TERMORENTTY/A REPO      | 40,91 EUR     |                    |
| >    | Firemní běžný účet | 47-47 Table 0006 1114 80-47 | -5,51 EUR     | -5,51 EUR \cdots   |

| ĒTO | Zobrazí se posledních 10 transakcí.             |
|-----|-------------------------------------------------|
| i   | Zobrazí se detailní informace k produktu.       |
|     | Zobrazí se grafické znázornění vývoje zůstatku. |
| 0   | Zahájí se nový příkaz.                          |

## Kliknutím na produkt se dostanete na přehled transakcí.

| ∨ Bé | ěžné účty          |                          |               | 35,4               | 10 EUR |
|------|--------------------|--------------------------|---------------|--------------------|--------|
|      | Označení 🗘         | iban 🗘                   | K dispozici 🗘 | Aktuální hodnota 🗘 |        |
| >    | Firemní běžný účet | atter telepoon 11% kep   | 40,91 EUR     | 40,91 EUR •        |        |
| >    | Firemní běžný účet | 4047 1000-0006 1114 8047 | -5,51 EUR     | -5,51 EUR          |        |
|      |                    |                          |               |                    |        |

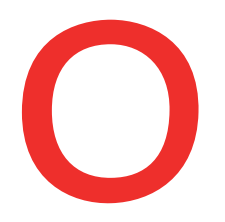

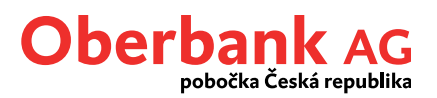

# Přehled transakcí

|                 |                                        | ~                                                                                   |                                                                            |                                                |                         |                                        |                      | Nový příka:                    |
|-----------------|----------------------------------------|-------------------------------------------------------------------------------------|----------------------------------------------------------------------------|------------------------------------------------|-------------------------|----------------------------------------|----------------------|--------------------------------|
| Informace o     | účtu                                   |                                                                                     |                                                                            |                                                |                         |                                        |                      | ×                              |
|                 | Gehaltskonto                           | Firemní b                                                                           | Đ<br>Đễžný účet                                                            | Aktuální účetní :<br>Disponibilní čás          | zůstatek<br>tka         |                                        |                      | 40,91 EUR<br>40,91 EUR         |
| Definované obd  | obí Období defino                      | ované uživatelem                                                                    | ~                                                                          | Období                                         | 06.07                   | .2021                                  | 10.08.2021           |                                |
|                 |                                        |                                                                                     |                                                                            |                                                | Rozšíře                 | né vyhledávání 🛛 🛛 C                   | bnovit původní nasta | vení Použít                    |
| Informace k vyh | ledávanému období                      | Součet kreditních polože<br>Součet debetních polože                                 | ek<br>ek                                                                   |                                                | 1,00 EUR<br>-308,00 EUR | Počáteční zůstatek<br>Konečný zůstatek |                      | -1.795,79 EUR<br>-2.102,79 EUR |
|                 | ··· · · <b>·</b> · · ·                 |                                                                                     | a                                                                          |                                                | Zůsta                   | tek na účtu: 40,91 E                   | UR Disponibiln       | í zůstatek: 40,91 EL           |
| > 02.08.20      | 21 02.0                                | 08.2021                                                                             | no zapisu 🧹<br>nec Procinci Like Kokeo<br>necko<br>nec Procinci Like Kokeo | n<br>Maria                                     |                         | Wa Uat//Da<br>1,00 E                   | UR                   | Q                              |
|                 |                                        |                                                                                     |                                                                            |                                                |                         |                                        |                      |                                |
| V               | Umožňu                                 | uje jednoduše přej                                                                  | pínat mezi u                                                               | účty.                                          |                         |                                        |                      |                                |
| 2               | Umožňu<br>Umožňu                       | uje jednoduše přep<br>uje načtení výpisů                                            | pínat mezi u<br><br>z účtu ve fo                                           | účty.<br>prmátu PD                             | F.                      |                                        |                      |                                |
| 2               | Umožňu<br>Umožňu<br>Umožňu             | uje jednoduše přej<br>uje načtení výpisů<br>uje stáhnout přehl                      | pínat mezi u<br>z účtu ve fo<br>ed obratů v                                | účty.<br>ormátu PD<br>ve formátu               | F.<br>I PDF neb         | o CSV.                                 |                      |                                |
| 2 3 4           | Umožňu<br>Umožňu<br>Umožňu<br>Zde se o | uje jednoduše přej<br>uje načtení výpisů<br>uje stáhnout přehl<br>lostanete k podro | pínat mezi u<br>z účtu ve fo<br>ed obratů v<br>bnému pře                   | účty.<br>ormátu PD<br>ve formátu<br>hledu tran | F.<br>I PDF neb         | o CSV.                                 |                      |                                |

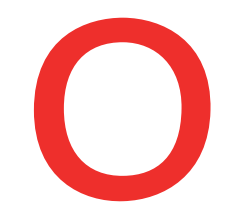

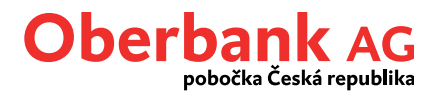

## Nový příkaz

Novou transakci můžeme zahájit na různých místech Klientského portálu.

**Mimořádnou vychytávkou je převod mezi vlastními účty pomocí funkce Drag & Drop**. Můžete jej provést v záložce Finance tak, že jeden účet přetáhnete do druhého. Automaticky se otevře maska příkazu, kde jsou již předvyplněné příslušné údaje mimo převáděné částky.

Transakce nikdy nebyly tak jednoduché. Díky zadaným údajům portál přímo rozpozná, o jaký typ transakce se jedná, zda o tuzemský nebo zahraniční platební styk či trvalý příkaz.

| •••<br>Nový příkaz |                                     |        | 1               | Vybrat předlohu 🗸 🗸                   | ×         |
|--------------------|-------------------------------------|--------|-----------------|---------------------------------------|-----------|
| Částka             | 0                                   |        | * CZK * ~       | Trvalý příkaz                         |           |
| Způsob provedení   | Standard                            | Spěšně | Okamžitá úhrada |                                       |           |
| Od                 | Row State<br>AT 10 102 ( 000) AT 10 | 268    | * ~             | Disponibilní částka 13.39             | 99,23 EUR |
| Příjemce           | Příjemce                            |        | *               | Uložit příjemce do paměti             |           |
| Kdy                | 27.07.2021                          |        | * 🔳             | Uložit jako předlohu Vlastní přikaz 👔 |           |
|                    |                                     |        |                 | Přidat k otevřeným příkazům Zavřít    | Dále      |

### Novinky a vychytávky:

I

| 1 | <b>Druh převodu</b><br>Po zvolení měny zobrazí portál automaticky správný formulář na příkaz k úhradě a<br>automaticky nastaví povinná pole (číslo účtu, kód banky, IBAN, BIC, účel platby,…).                                                                                                    |
|---|----------------------------------------------------------------------------------------------------|
| 2 | <b>Kontakty</b><br>Pokud již byla v minulosti provedena transakce s konkrétním příjemcem, jeho údaje se<br>automaticky uloží a umístí do kontaktů. Pokud příště zadáte první 2 znaky jména<br>příjemce, Klientský portál Oberbank automaticky navrhne kontakt. Zaškrtněte pouze<br>políčko "Uložit kontakt" (je standardně v původním nastavení). |
| 3 | <b>Trvalý příkaz</b><br>Můžete zadat trvalý příkaz. Po kliknutí se otevřou potřebná políčka.                                                                                                    |